Drupal Training Manual

Website Design & Development

July 6, 2018

# IAM BFO (IAM NPF, IAM BTF, IAM401K)

%newtarget

### Table of Contents

| 1  | Introduction                              |
|----|-------------------------------------------|
| 2  | Different Site Environments4              |
| 3  | Creating a Drupal Account and Logging In5 |
|    | 3.1 Logging In                            |
|    | 3.2 Creating an Account                   |
| 4  | The Drupal Admin                          |
| 5  | Content Overview and Content Types8       |
|    | 5.1 Basic Page                            |
|    | 5.2 Employer                              |
|    | 5.3 Homepage Slider                       |
|    | 5.4 Landing Page Infographic9             |
|    | 5.5 List Page                             |
|    | 5.6 Suggested Search Result11             |
| 6  | Finding Content                           |
| 7  | Editing Content                           |
|    | 7.1 Editing From the Admin                |
|    | 7.2 Editing From the Page14               |
|    | 7.3 Reverting Content15                   |
| 8  | Adding New Content                        |
| 9  | Unpublishing Content                      |
| 10 | Editing Menus                             |
|    | 10.1 Editing Menu Items                   |
|    | 10.2 Editing Menu 'Explainer Blocks'      |
| 11 | Conclusion                                |

#### **1** Introduction

Welcome! This guide describes how to get started using (as opposed to administrating) a Drupal-powered web-site and covers *basic topics* such as creating an account, logging in, navigating the Drupal admin, and creating/editing content.

Drupal is a *content management system*. Its goal is to help users compose and present web-site content such as items, photos, and other content types. Rather than forcing users to specify a fixed, pre-declared arrangement of content, Drupal takes care of the details of how information is arranged and presented, and lets users focus on the actual content to be displayed.

Most of the content on a Drupal-based site is stored in a database. Text and images are submitted by filling in forms via a web browser. When visitors view a page, Drupal gets the relevant bits of content from the database and composes all of the components of the page in a template. This makes it easy to quickly add or change content, without requiring knowledge of HTML or other web technologies on the part of the person providing the content.

Depending on the configuration of the Drupal site and the defined userroles on the site, you may be allowed to contribute and edit content or administer various aspects of the site. Fortunately, Drupal is designed to make this relatively easy. Very little technical knowledge is assumed. Though details may vary with a site's configuration, the basic process involves these steps:

- Create an account on the site
- Log in by typing the user name and password you created in the account creation step (or that was sent to you by one of the site's administrators)
- Create content

This user guide will explain these steps and familiarize you with the basic information you need to use Drupal successfully.

For further documentation, see the online Drupal Handbooks.

#### 2 Different Site Environments

Before explaining how to actually use Drupal, it is important to understand the different 'environments' that New Target has set up and uses as part of the development workflow. These 'environments' also provide a chance for IAM BFO staff to get used to making updates without having to do so on the 'live' site.

There are three main 'environments' in this flow. They are:

- Development (dev): This 'environment' is the first step in the development workflow. It is where New Target will do their development work and first round of testing.
- Staging (stage): This 'environment' is the second step in the workflow and a key one for IAM BFO staff. 'Stage' is where all testing should happen.
- *Production (prod)*: This 'environment' is the live site that is publicly accessible. It is the site that gets submitted to Google and other search engines and the site that is visited by the general public.

New Target has password protected access to all non-live 'environments' (dev and stage). This password will be sent out to site admins and is subject to change every so often..

Here's a little more information about the three environments:

- IAM BFO:
  - o Development Site: https://dev-iambfo.newtargetops.net

# \*new target

- o Staging Site: https://stage-iambfo.newtarget.net
- o Production Site: https://iambfo.org
- IAM NPF:
  - o Development Site: https://dev-iamnpf.newtargetops.net
  - o Staging Site: https://stage-iamnpf.newtarget.net
  - o Production Site: https://iamnpf.org
- IAM BTF:
  - o Development Site: https://dev-iambtf.newtargetops.net
  - o Staging Site: https://stage-iambtf.newtarget.net
  - o Production Site: https://iambtf.org
- IAM 401K:
  - o Development Site: https://dev-iam401k.newtargetops.net
  - o Staging Site: https://stage-iam401k.newtarget.net
  - o Production Site: https://iam401k.org

#### 3 Creating a Drupal Account and Logging In

To add or edit content on a Drupal site, you will need first need a Drupal account for the site. In this case you will need to have your account set up on all 3 of the sites (they can all use the same username and password).

#### 3.1 Logging In

 You can access the "Log in" page by typing the url of the site you want to login to into the web browser and adding "/user" to the end.

| and a start of the | Log in                                                                |
|--------------------|-----------------------------------------------------------------------|
|                    | Log m     Create new account     Reset your password       Username * |

Here is an example for the staging sites:

- https://stage-iamnpf.newtarget.net/user
- https://stage-iambtf.newtarget.net/user
- https://stage-iam401k.newtarget.net/user
- 2. Enter your Username and Password and select the "Log in" button under the form fields.

\*NOTE - If you already have an account and need to reset your password you can do so by selecting the "Reset you password" tab above the form.

#### 3.2 Creating an Account

If you need to create a new account you can reach out to the site administrators (Rob Davenport or Alex Knot) or create an account on the site.

Here are the instructions to create a new account through the site:

 Navigate to the "Log in" page by typing the url of the site you want to login to into the web browser and adding "/user" to the end (Same as 'Logging In' step 1).

 Select the "Create new account" tab above the log in form and fill out the new account form (you will get an automatically generated email letting you know your account is pending).

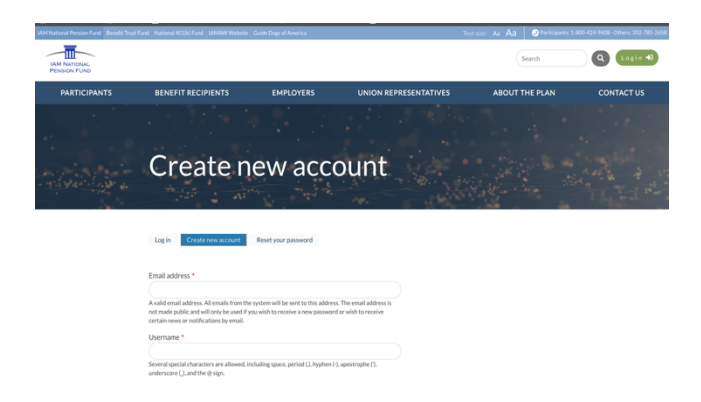

\*NOTE - Filling out the 'Create new account' form adds your information to Drupal and requires a site administrator to approve your account.

3. Once your account has been approved you will get another email with directions to create a password and login to the site.

#### 4 The Drupal Admin

Once you have logged in, a new page will load. This page includes a new menu section at the top of the page. This is the menu you use to start entering and editing content.

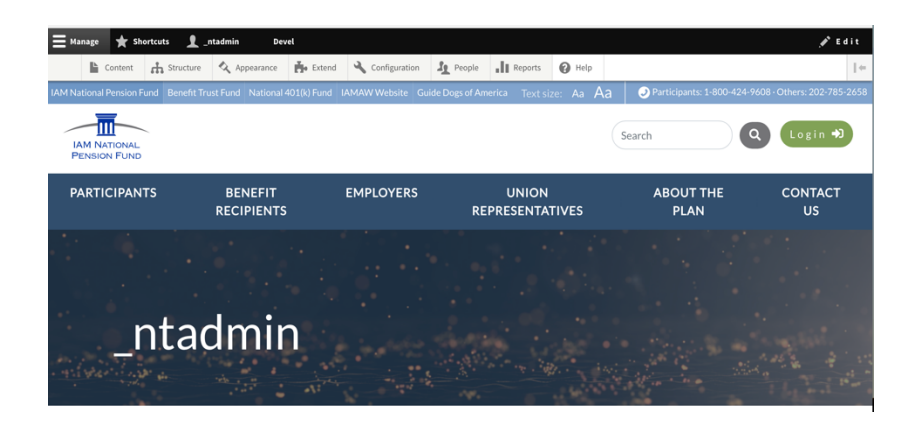

#### **5** Content Overview and Content Types

This site mostly uses 'nodes' and 'blocks' to show most of the content on the site. Since most of the content on the site is created as a 'node' we will review how to find 'nodes' and only discuss 'blocks' when relevant to specific tasks.

All nodes are classified as a content type. Each content type has different fields and displays differently on the frontend of the site.

Here is a list of content types with a description about how they are used on the site.

#### 5.1 Basic Page

This is the content type used for the majority of pages on the site. It allows the following fields to be edited:

- *Title:* This text field allows you to enter the page title that will be displayed on the frontend and that is searchable in the admin.
- *Body:* This text area allows you to enter the body content of the page. This allows html input as well as options similar to popular document creation software.
- Section: This dropdown determines where the page lives, what section of the site it is listed under.
- *Video:* If there is a video for the top of the page like there is on the How to apply you can add it here. This also allows you to add a "Video Background" image that will display so there is no pixilation.
- *Documents:* This document uploader allows you to add documents to the page outside of the body.

#### 5.2 Employer

The content in this content type is automatically created with admins import new employers into the site. There is a separate document that discusses this process for the appropriate IAM BFO team.

#### 5.3 Homepage Slider

This powers the items in the slider on the homepage. It allows the following fields to be edited:

- *Internal Title:* This text field allows you to enter an internal title that will not be displayed on the frontend of the site, but is searchable in the admin.
- *Headline:* This text field allows you to enter the headline that appears on the frontend of the site.
- *Subhead:* This text area allows you to enter the secondary copy that appears on the slider. This allows html input as well as options similar to popular document creation software.
- *Alignment:* This dropdown allows you to select the alignment of the text and the CTA of the slider item.
- CTA: This section powers the CTA and link for the slide.
  - O URL: This reference field allows you to add references to any internal pages on the site, by starting to type in the page title and selecting the correct page from the options that appear.
  - o *Link Text:* This text field allows you to enter the CTA text on the button for the slide.

#### 5.4 Landing Page Infographic

This powers the infographics on the homepage. It allows the following fields to be edited:

- *Internal Title:* This text field allows you to enter an internal title that will not be displayed on the frontend of the site, but is searchable in the admin.
- *Headline:* This text field allows you to enter the headline that appears on the frontend of the site. This field allows full html.
- *Subhead:* This text area allows you to enter the secondary copy that appears on the slider. This allows html input as well as options similar to popular document creation software.
- *Icon:* This dropdown allows you to select the icon that displays behind the headline.

#### 5.5 List Page

This powers list pages such as glossary of terms and the FAQ page. It allows the following fields to be edited:

- *Title:* This text field allows you to enter the page title that will be displayed on the frontend of the site and is searchable in the admin.
- *Body:* This text area allows you to enter copy that appears on the above the list. This allows html input as well as options similar to popular document creation software.
- FAQS By Topic: These Fields allow you to select add list content to the page.
  - o *Topic:* This text field allows you to enter the 'Topic' of the list. This acts as a page subhead.
  - o Accordion: These fields allow you to enter the information for each item in the list. These items are displayed on the frontend as accordions, meaning they can be collapsed or expanded.
    - *Title:* This text field allows you to enter a title for the accordion item.
    - Description: This text area allows you to enter copy that appears in the accordion. This allows html input

as well as options similar to popular document creation software.

#### 5.6 Suggested Search Result

This powers the suggested search results. It allows the following fields to be edited:

- *Title:* This text field allows you to enter a title that will not be displayed on the frontend of the site, but is searchable in the admin.
- *Headline:* This text field allows you to enter the headline that appears on the frontend of the site.
- *Description:* This text area allows you to enter the secondary copy that appears in the suggested result. This allows html input as well as options similar to popular document creation software.
- Searchable Keywords: This text area allows you to enter the keywords that determine if the suggested result appears. These keywords can be separated with a comma.
- *CTA Reference/Link:* These fields allows you to control the content that is being linked to as well as the copy that appears.
  - o URL: This field allows internal pages to be referenced and external links to be added. See helper text about how to reference each.

#### 6 Finding Content

 Once you have logged in, select the "Content" item in the top white/gray Drupal menu. This will take you to a page that lists all of the different nodes.

| 🔇 Back to site  | Manage ★ S   | Shortcuts 👤 _ | ntadmin | Devel    |             |          |         |        |        |            |     |            |  |
|-----------------|--------------|---------------|---------|----------|-------------|----------|---------|--------|--------|------------|-----|------------|--|
| Content         | Structure    | 🔇 Appearance  | Extend  | 🔧 Config | uration     | People   | Reports | 🕜 Help |        |            |     |            |  |
| Content 🖞       | ?            |               |         |          |             |          |         |        |        |            |     |            |  |
| Content         | Scheduled    | Comments      | Feeds   | Files    |             |          |         |        |        |            |     |            |  |
| Overview        | Moderated co | ntent         |         |          |             |          |         |        |        |            |     |            |  |
| Home » Administ | ration       |               |         |          |             |          |         |        |        |            |     |            |  |
| + Add content   |              |               |         |          |             |          |         |        |        |            |     |            |  |
| Title           |              | Content ty    | pe      | Publi    | shed status | Languag  | le      |        |        |            |     |            |  |
|                 |              | - Any -       | -       | • - A    | ny - 🔻      | - Any ·  | -       |        | v      |            |     |            |  |
| Filter          |              |               |         |          |             |          |         |        |        |            |     |            |  |
| Action          |              | _             |         |          |             |          |         |        |        |            |     |            |  |
| Delete content  |              | •             |         |          |             |          |         |        |        |            |     |            |  |
| Apply to sel    | ected items  |               |         |          |             |          |         |        |        |            |     |            |  |
| O TITLE         |              |               |         |          | CON         | TENT TYP | E AUTHO | R      | STATUS | UPDATED    | •   | OPERATIONS |  |
|                 |              |               |         |          |             |          |         |        |        | 07/03/2018 | 2 - |            |  |

Once you are on this page you can filter and search for 'nodes' (pieces of content) or you can also add new 'nodes' (pieces of content).

#### 7 Editing Content

Before we talk about adding new content let's first review how to edit current content that is on the site.

The site uses a publishing workflow. This workflow is composed of three roles:

- Editor: Can add/edit content.
- *Publisher:* Can publish content. These users get an alert when there has been an update made by an editor.
- Administrator: Can do everything from editing content to deleting and unpublishing content.

There are a few ways to edit content.

#### 7.1 Editing From the Admin

 When you are on the admin page that shows the list of content find the content item you want (by searching/filtering) to edit and select the "Edit" button on the right side of the screen. This will take you to the editor for the specific node.

| Ap   | pply to selected items                                                                     |                            |                             |           |                       |            |
|------|--------------------------------------------------------------------------------------------|----------------------------|-----------------------------|-----------|-----------------------|------------|
|      | TITLE                                                                                      | CONTENT TYPE               | AUTHOR                      | STATUS    | UPDATED •             | OPERATIONS |
|      | IAM National Pension Fund FAQs                                                             | List Page                  | _ntadmin                    | Published | 07/03/2018 -<br>15:29 | Edit •     |
|      | Lorem ipsum suggested result                                                               | Suggested Search<br>Result | oanah                       | Published | 07/03/2018 -<br>15:18 | Edit •     |
|      | Negotiating the National Pension Plan                                                      | Basic page                 | Anonymous (not<br>verified) | Published | 07/03/2018 -<br>14:15 | Edit •     |
|      | Pension Plan Funding Notices                                                               | Basic page                 | Anonymous (not<br>verified) | Published | 06/28/2018 -<br>14:06 | Edit •     |
| ev-i | amnpf.newtargetops.net/admin/content?title=&type=All&status=All&langcode=All&crder=status& | sort=asc page              | Anonymous (not              | Published | 06/28/2018 -          | Edit -     |

2. Once the new screen has opened you will be able to edit the content.

| Manage 🚖 Shortcuts 🧕 _ntadmin Devel                                                                                                    |                                             |
|----------------------------------------------------------------------------------------------------|---------------------------------------------|
| 🖹 Content 🔥 Structure 🔇 Appearance 🏟 Extend 🔧 Configuration 🧕 People 🔒 Reports 🚱                                                                                                    | ) Help                                      |
| Edit Basic page Negotiating the National Pension Plan $\dot{lpha}$                                                                                                    |                                             |
| View Edit Delete Revisions Devel                                                                                                    |                                             |
| fome » Node » Negotiating the National Pension Plan                                                                                                    |                                             |
| ► MIGRATION                                                                                                    | Published                                   |
| Title *                                                                                                    | Author:                                     |
| Negotiating the National Pension Plan                                                                                                    | Create new revision                         |
| 3ody (Edit summary)                                                                                                    | Revisions are required.                     |
| B I Sr x* x₂   I <sub>X</sub>   ∞ ⊲⊲   ∷ ∷   99 ⊑ ⊞ ≣   Format   ⊡ ⊚ Source                                                                                                    | Revision log message                        |
| As an IAM representative, it's your job to introduce, help negotiate, and support and communicate the National<br>Pension Plan with members and employers.                                                                                                    |                                             |
| This page addresses the following topics, which can help you succeed in this role.                                                                                                    | Briefly describe the changes you have made. |
| Jump down this page to:                                                                                                    | ► MENU SETTINGS                             |
| How a Multiemployer Pension Plan Works                                                                                                    | ► META TAGS                                 |
| Value or rension commutors vs. vvages     Information the IAM National Pension Fund Needs in Order to Assist You //dev-lampfinewtagelops.methode/4/delete //dev-lampfinewtagelops.methode/4/delete / | ► RABBIT HOLE SETTINGS                      |

\*NOTE - Different 'content types' have different editable fields.

\*\*NOTE - Copying and Pasting from Microsoft Word can cause some formatting problems as it pulls in all of the formatting from word. If you are going to copy and paste please use a plan text version.

3. When you are finished editing you can select "Preview" to see a preview of the page or "Save" to save your changes.

\*NOTE - If you are an Editor this will flag the node as changed for Publisher approval.

#### 7.2 Editing From the Page

Another option to edit is by navigating to the page you want to edit as a logged in user.

1. When you are logged in navigate to the page you wish to edit.

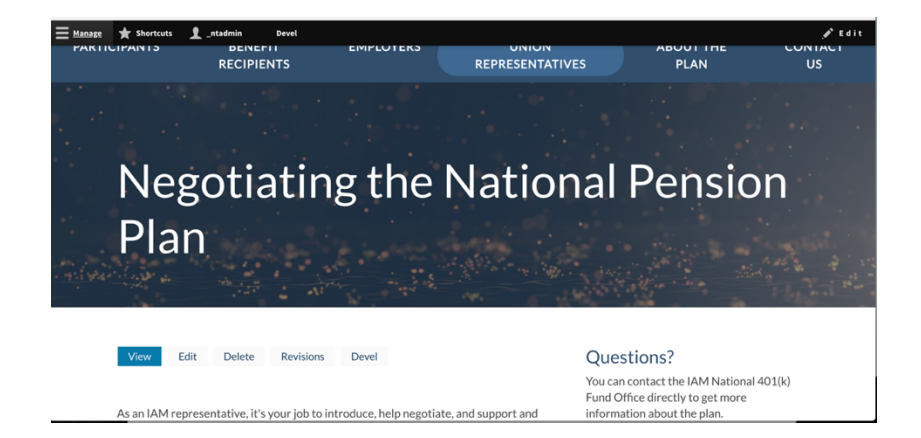

\*NOTE - You will know if you are logged in because you will see the top level Drupal menus at the top of your screen.

2. Select the "Edit" button from the top (black) menu. This button should be on the right side. This will add an 'edit' icon to all areas on the page that are editable.

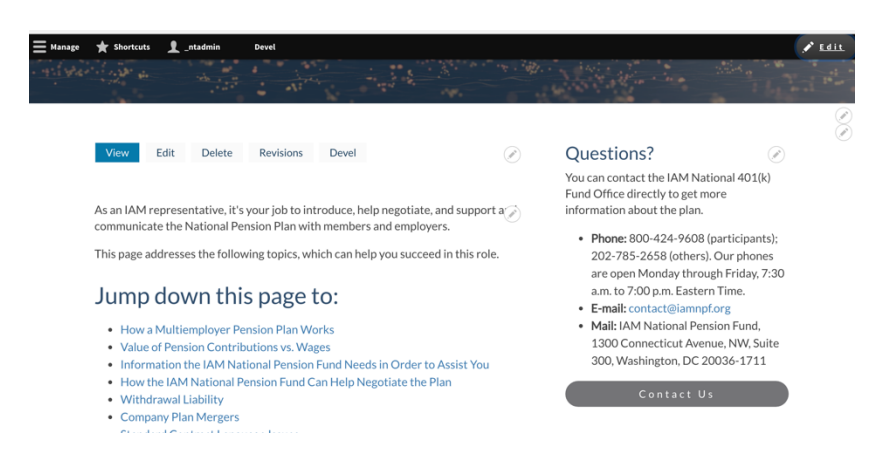

3. Select the 'edit icon' and you will be taken to the admin page for that section.

\*NOTE - This will allow you to edit different types of content, so if the page has blocks or views you will be able to easily access those here.

4. Make your edits on the screen and select "Save" (or "Preview" if you want to see a preview where applicable). Once you save this will take you back to the page.

#### 7.3 Reverting Content

All nodes have "Revisions" turned on. This allows you to easily revert content back to a previous state if something has been mistakenly published.

You can see the 'revision history' for a specific node by:

 Select the "Revisions" tab at the top of the node admin screen. This will load that tab which shows all of the previous revisions of the node.

| 🗄 Manage 🔺 Shortcuts 👤 _ntadmin Devel                                                                                                    |                                             |
|----------------------------------------------------------------------------------------------------|---------------------------------------------|
| E Content 🔥 Structure 🔦 Appearance 🏟 Extend 🔧 Configuration 🧕 People 📊 Reports 🥥                                                                           | Help                                        |
| Edit Basic page Negotiating the National Pension Plan 🏠                                                                                                    |                                             |
| View Edit Delete Revisions Devel                                                                                                    |                                             |
| Home » Node » Negotiating the National Pension Plan                                                                                                    |                                             |
|                                                                                                    | Dublished                                   |
| ► MIGRATION                                                                                                    | Last saved: 07/03/2018 - 14:15              |
| Title *                                                                                                    | Author:                                     |
| Negotiating the National Pension Plan                                                                                                    | Create new revision                         |
| Body (Edit summary)                                                                                                    | Revisions are required.                     |
| B I S x <sup>2</sup> x <sub>2</sub>   I <sub>x</sub>   ∞ ∞   ∷ ≟≣   19 ⊑  ≣   Format -   ⊡ ⊚ Source                                                        | Revision log message                        |
| As an IAM representative, it's your job to introduce, help negotiate, and support and communicate the National<br>Pension Plan with members and employers. |                                             |
| This page addresses the following topics, which can help you succeed in this role.                                                                         | Briefly describe the changes you have made. |
| Jump down this page to:                                                                                                    | ► MENU SETTINGS                             |
| How a Multiemployer Pension Plan Works     Value of Paneion Contributions vs. Wages                                                                        | ► META TAGS                                 |
| Information the LiteM National Bension Fund Needs in Order to Assist You ps://dev-iampf.newtargetops.net/node/44/delete     Videv Hot Bing                 | ► RABBIT HOLE SETTINGS                      |

 To revert content back to a previous version select the "Revert" button.

| Hanage ★ Shortcuts 🧕 Intadmin Devel                                                                               |     |
|----------------------------------------------------------------------------------------------------|-----|
|                                                                                                    |     |
| 🖺 Content 🚠 Structure 🖄 Appearance 🏝 Extend 🔧 Configuration 🧏 People 📲 Reports 🚱 Help                             | - F |
| Revisions for Negotiating the National Pension Plan $\Uparrow$                                                    |     |
| View Edit Delete Revisions Devel                                                                                  |     |
| Home » Node » Negotiating the National Pension Plan                                                               |     |
| Revisions allow you to track differences between multiple versions of your content, and revert to older versions. |     |
| REVISION OPERATIONS                                                                                               |     |
| 07/03/2018 - 14:15 by samathav Current revision                                                                   |     |
| 06/28/2018 - 14:03 by samathav                                                                                    |     |
| 06/01/2018 - 16:06 by Anonymous (not verified)                                                                    |     |

### 8 Adding New Content

New content can be added on the content list page by doing the following:

 Select the "Add Content" button at the top of the page. This will take you to a new page

| Content                                                                                                 | Structure Structure   | Appearance            | Extend | 🔧 Configuration        | People People            | Reports | 🕜 Help |   |  |  |
|----------------------------------------------------------------------------------------------------|-----------------------|-----------------------|--------|------------------------|--------------------------|---------|--------|---|--|--|
| ontent 🏫                                                                                                |                       |                       |        |                        |                          |         |        |   |  |  |
|                                                                                                    |                       |                       |        |                        |                          |         |        |   |  |  |
| Content                                                                                                 | Scheduled             | Comments              | Feeds  | Files                  |                          |         |        |   |  |  |
|                                                                                                    |                       |                       |        |                        |                          |         |        |   |  |  |
| Overview                                                                                                | Moderated co          | ontent                |        |                        |                          |         |        |   |  |  |
| Overview                                                                                                | Moderated co          | ontent                |        |                        |                          |         |        |   |  |  |
| Overview<br>ne » Administra                                                                             | Moderated co          | ontent                |        |                        |                          |         |        |   |  |  |
| Overview<br>me » Administra                                                                             | Moderated co          | ontent                |        |                        |                          |         |        |   |  |  |
| Overview<br>me » Administra<br>Add content                                                              | Moderated co<br>ation | ontent                |        |                        |                          |         |        |   |  |  |
| Overview<br>me » Administra<br>- Add content<br>le                                                      | Moderated co          | Content ty            | pe     | Published s            | tatus Languag            | 8       |        |   |  |  |
| Overview<br>me » Administra<br>- Add content<br>le                                                      | Moderated of          | Content ty<br>- Any - | 'pe    | Published s            | tatus Langua             | 8       |        | • |  |  |
| Overview<br>me » Administra<br>• Add content<br>le                                                      | Moderated of          | Content ty<br>- Any - | 'pe    | Published s            | tatus Languag            | 8       |        | v |  |  |
| Overview<br>me > Administra<br>- Add content<br>le<br>Filter                                            | Moderated of          | Content ty<br>- Any - | pe     | Published s            | tatus Languag<br>▼ - Any | 8       |        | Ţ |  |  |
| Overview<br>me » Administra<br>• Add content<br>le<br>Filter<br>tion                                    | Moderated ci          | Content ty<br>- Any - | rpe    | Published s<br>- Any - | tatus Languaş<br>▼ - Any | 8       |        | ¥ |  |  |
| Overview<br>me » Administra<br>• Add content<br>le<br>Filter<br>tion<br>elete content                   | Moderated ci          | Content ty<br>- Any - | rpe    | Published s            | tatus Languaş<br>▼ - Any | 8       |        | • |  |  |
| Overview<br>me » Administra<br>• Add content<br>le<br>Filter<br>tion<br>elete content                   | Moderated ci          | Content ty<br>- Any - | rpe    | Published s            | tatus Languaş<br>▼ - Any | 8       |        | Ţ |  |  |
| Overview<br>me » Administra<br>- Add content<br>le<br>Filter<br>tion<br>elete content<br>Apply to selec | Moderated co<br>ation | Content ty<br>- Any - | pe     | Published s            | tatus Languaş<br>▼ - Any | 8       |        | Ţ |  |  |

2. Select the content type you want to use to add the new content item.

| Hanage 🔆 Si                   | hortcuts 1           | stadmin Dev           | eel               |                 |                  |         |        |
|-------------------------------|----------------------|-----------------------|-------------------|-----------------|------------------|---------|--------|
| Content                       | ch Structure         | Appearance            | Extend            | 🔌 Configuration | <u>It</u> People | Reports | 🚱 Help |
|                               |                      |                       |                   |                 |                  |         |        |
| Add conte                     | nt 🏫                 |                       |                   |                 |                  |         |        |
| Home - Node                   |                      |                       |                   |                 |                  |         |        |
| Home - Hour                   |                      |                       |                   |                 |                  |         |        |
| Article                       |                      |                       |                   |                 |                  |         |        |
| use articles fo               | r time-sensitive co  | intent like news, pre | ess releases or b | nog posts.      |                  |         |        |
| Employer                      |                      |                       |                   |                 |                  |         |        |
| Employer Sear                 | ch                   |                       |                   |                 |                  |         |        |
|                               |                      |                       |                   |                 |                  |         |        |
| Homepage 1                    | lider                |                       |                   |                 |                  |         |        |
| O Landing Pag                 | e Infographic        |                       |                   |                 |                  |         |        |
|                               |                      |                       |                   |                 |                  |         |        |
| O List Page                   |                      |                       |                   |                 |                  |         |        |
| Use List page                 | to create pages lik  | e FAQ and the gloss   | iary that have ac | cordions        |                  |         |        |
| Rasic page                    |                      |                       |                   |                 |                  |         |        |
| Use basic page                | es for your static c | ontent, such as an '  | About us' page.   |                 |                  |         |        |
|                               |                      |                       |                   |                 |                  |         |        |
| Suggested S<br>Suggested core | earch Result         | ha search results.    |                   |                 |                  |         |        |
| avggested con                 | nens to appear in t  | ine search results.   |                   |                 |                  |         |        |

3. Enter the content that needs to be added.

\*NOTE - A red asterisks means the field is required to be saved.

### 9 Unpublishing Content

New Target does not recommend deleting nodes, instead you should "Unpublish content that you no longer wish to have visible on the site. This can be done on the list of content page in the Drupal admin by doing the following:

1. Select the checkbox next to the node you wish to unpublish.

| -                            | Content                                                    | Structure Structure                | Appearance | Extend | Configuration | People People           | Reports             | 🕜 Help         |           |                       |            |  |
|------------------------------|------------------------------------------------------------|------------------------------------|------------|--------|---------------|-------------------------|---------------------|----------------|-----------|-----------------------|------------|--|
| ction                        |                                                            |                                    | _          |        |               |                         |                     |                |           |                       |            |  |
| Dele<br>Make<br>Make<br>Prom | te content<br>e content st<br>e content ur<br>note content | icky<br>isticky<br>t to front page |            |        |               |                         |                     |                |           |                       |            |  |
| Publi<br>Save                | ish content<br>content                                     |                                    |            |        |               | CONTENT TYPE AUT        |                     | R              | STATUS    | UPDATED +             | OPERATIONS |  |
| Rem<br>Unpu<br>Upda          | ove content<br>ublish conte<br>ate URL alia                | from front page<br>nt<br>s         | )s         |        |               | List Page               | _ntadmi             | in             | Published | 07/03/2018 -<br>15:29 | Edit -     |  |
|                              | Lorem ipsu                                                 | im suggested res                   | ult        |        |               | Suggested Sea<br>Result | rch oanah           |                | Published | 07/03/2018 -<br>15:18 | Edit •     |  |
| •                            | Negotiatin                                                 | g the National Per                 | nsion Plan |        |               | Basic page              | Anonym<br>verified] | ious (not<br>) | Published | 07/03/2018 -<br>14:15 | Edit •     |  |
|                              | Pension Pla                                                | an Funding Notice                  | 25         |        |               | Basic page              | Anonym<br>verified) | 1ous (not<br>) | Published | 06/28/2018 -<br>14:06 | Edit -     |  |
|                              | Recent Mai                                                 | lings                              |            |        |               | Basic page              | Anonym<br>verified  | 10us (not<br>) | Published | 06/28/2018 -<br>14:05 | Edit •     |  |
|                              | Dension Di                                                 |                                    |            |        |               | Pasis page              | eanab               |                | Published | 06/28/2018 -          | Edit -     |  |

- 2. Above the list of content is a dropdown menu that is labeled "Action." This is where you can make bulk updates if needed. This is also how you can unpublish a specific node. Select the "Unpublish content" option in the dropdown.
- 3. Select the "Apply to selected items" button under the dropdown.

\*NOTE - the page will refresh and you will see the "Status" of the node go from "Published" to "Unpublished."

#### 10 Editing Menus

The sites use TB Mega Menu to power the main navigation. There can be two sections for each top level menu item. The 'Menu Items' and the 'Explainer Block'

#### 10.1 Editing Menu Items

To edit the menu items in the main navigation do the following:

 In the Drupal menu select "Structure" -> "Menu" which will take you to a new page that lists all of the menus used across the site.

| Back to site 🗮 Manage \star Sh                                      | ortcuts 🧕 _ntadmin             | Devel              |           |         |        |             |   |
|---------------------------------------------------------------------|--------------------------------|--------------------|-----------|---------|--------|-------------|---|
| Content Structure                                                   | Appearance 🛃 Extend            | 🔧 Configuration    | Le People | Reports | 🕜 Help |             | 1 |
| Menus 🗠                                                             |                                |                    |           |         |        |             |   |
|                                                                     |                                |                    |           |         |        |             |   |
| me » Administration » Structure<br>ch menu has a corresponding bloc | k that is managed on the Block | avout page.        |           |         |        |             |   |
| + Add menu                                                          | ,                              |                    |           |         |        |             |   |
|                                                                     | DECONTION                      |                    |           |         |        | 00501710115 |   |
| IIILE                                                               | DESCRIPTION                    |                    |           |         |        | OPERATIONS  |   |
| Administration                                                      | Administrative task            | links              |           |         |        | Edit menu 💌 |   |
| Development                                                         | Links related to De            | vel module.        |           |         |        | Edit menu 👻 |   |
| Footer                                                              | Site information lin           | iks                |           |         |        | Edit menu 💌 |   |
| Main navigation                                                     | Site section links             |                    |           |         |        | Edit menu 💌 |   |
| Tools                                                               | User tool links, oft           | en added by module | 25        |         |        | Edit menu 💌 |   |
| User account menu                                                   | Links related to the           | active user accoun | t         |         |        | Edit menu   |   |
|                                                                     |                                |                    |           |         |        |             |   |

2. Select the menu you want to edit (The sites uses the "Main Navigation" menu to power the main navigation). This will take you to a new page that lists the items within the navigation. On this page there is also an "Add link" button if you need to add new items. This will open a new page for each specific item.

| 3 Bac | k to site 📃                   | Manage ★          | Shortcuts 👤 _         | ntađmin     | Devel           |            |         |            |                  |
|-------|-------------------------------|-------------------|-----------------------|-------------|-----------------|------------|---------|------------|------------------|
|       | Content                       | 👬 Structure       | Appearance            | Extend      | 🔧 Configuration | Le People  | Reports | 🚱 Help     | 1                |
| Ed    | l <b>it menu</b><br>Edit menu | Main navi         | igation 🏠             |             |                 |            |         |            |                  |
| Hon   | ne » Administr<br>Add link    | ation » Structure | » Menus               |             |                 |            |         |            |                  |
| Title | e *                           |                   |                       |             | Machine         | name: main |         |            |                  |
| Adn   | ninistrative su               | ummary            |                       |             | machine         | name. man  |         |            |                  |
| Sit   | e section links               | ,                 |                       |             |                 |            |         |            |                  |
| ▶ 5   | SIMPLE XML S                  | TEMAP             |                       |             |                 |            |         |            |                  |
| Site  | map display r                 | name              |                       |             |                 |            |         |            |                  |
| A us  | er-friendly nar               | ne for the menu t | hat will display on t | he sitemap. |                 |            |         |            | Show row weights |
| м     | ENU LINK                      |                   |                       |             |                 |            | ENABLED | OPERATIONS |                  |
| +     | Participants                  |                   |                       |             |                 |            |         | Edit -     |                  |

| 3 Back to site 🗮 Manage ★ Shortcuts 👤 _ntadmin | Devel         |                  |
|------------------------------------------------|---------------|------------------|
| 🖹 Content 🔥 Structure 🔦 Appearance 🐴 Extend    | Configuration | s 🔞 Help         |
|                                                |               | Show row weights |
| MENU LINK                                      | ENABLED       | OPERATIONS       |
| -‡- Participants                               | 8             | Edit -           |
| 🕂 How To Apply                                 | ۵             | Edit •           |
| 🕂 Estimate & Information Request               | ۵             | Edit •           |
| + Forms                                        | ۵             | Edit •           |
| + FAQs                                         | ٥             | Edit •           |
| + Benefit Recipients                           | ۵             | Edit -           |
| 🕂 Direct Deposit                               | ۵             | Edit -           |
| + FAQs                                         | ۵             | Edit •           |
| 🕂 Tax Information                              | ۵             | Edit •           |
| + Employers                                    | ۵             | Edit •           |

- \*NOTE This page provides a few options for items in this menu:
  - a. To remove an item you can uncheck the "Enabled" checkbox and select the "Save" button at the bottom of the screen.
  - b. To edit a link you can select the "Edit" button beside the menu item. This will take you to the page where you can edit the menu item (name, link, parent item). When you are finished with your changes select the "Save" button.
  - c. To add an item select the "Add link" button. This will take you to a new page where you can add a new navigation item (To add a new item you need to provide the name, link and parent item). When you are finished select the "Save" button.
  - d. To reorder menu items you can drag and drop them to where you'd like them to appear. When you are finished select the "Save" button at the bottom of the screen.

#### 10.2 Editing Menu 'Explainer Blocks'

To help users understand the sections of the sites and where they should be and to provide IAM BFO more promotional space, New Target added 'Explainer blocks' of content to the navigation.

#### This content can be edited by:

1. In the Drupal menu select "Structure" -> "Block Layout" which will take you to a new page that lists the blocks used in different areas of the site. Select the "Custom block library" at the top of the page. This will load the new tab with a full list of custom blocks.

| ck to site 🗮 Manage 🍸                                                                                                    | Canorceuta T_i                                                      |                |                                                     |                 |                                             |              |                                                        |          |
|----------------------------------------------------------------------------------------------------|---------------------------------------------------------------------|----------------|-----------------------------------------------------|-----------------|---------------------------------------------|--------------|--------------------------------------------------------|----------|
| Content                                                                                                    | Appearance                                                          | Extend         | 🔧 Configuration                                     | Le People       | Reports                                     | 🕜 Help       |                                                        |          |
| istom block libra                                                                                                    | ry ☆                                                                |                |                                                     |                 |                                             |              |                                                        |          |
| Block layout Custom                                                                                                    | block library                                                       |                |                                                     |                 |                                             |              |                                                        |          |
| Blocks Block types                                                                                                    |                                                                     |                |                                                     |                 |                                             |              |                                                        |          |
| ne » Administration » Structu                                                                                                    | re » Block layout                                                   |                |                                                     |                 |                                             |              |                                                        |          |
| me » Administration » Structu<br>cks in the block library belon<br>Add custom block<br>ck description                                                                                                    | re » Block layout<br>g to Custom block typ<br>Block type<br>– Any – | es, each with  | its own fields and di                               | splay settings. | After creating a                            | block, place | it in a region from the Block layor                    | ut page. |
| me » Administration » Struct<br>cks in the block library belon<br>-Add custom block<br>ck description<br>Apply                                                                                                    | re » Block layout<br>g to Custom block typ<br>Block type<br>– Any – | ves, each with | its own fields and di                               | splay settings. | After creating a                            | block, place | it in a region from the Block layor                    | ut page. |
| me » Administration » Structu<br>cks in the block library belon<br>Add custom block<br>ck description<br>Apply<br>LOCK DESCRIPTION                                                                                                    | re » Block layout<br>g to Custom block typ<br>Block type<br>- Any - | v              | its own fields and dis                              | splay settings. | After creating a                            | block, place | it in a region from the Block layor                    | ut page. |
| me + Administration + Structu<br>cks in the block library belon<br>-Add custom block<br>-Add custom block<br>-Add custom block<br>-Add custom block<br>-Add custom block<br>-Add custom block<br>-Add custom block<br>-Add custom block<br>-Add custom block<br>-Add custom block<br>-Add custom block<br>-Add custom block<br> | re + Block layout<br>g to Custom block typ<br>Block type<br>- Any - | v              | its own fields and dis<br>BLOCK TYPE<br>Basic block | splay settings. | After creating a<br>UPDATED<br>07/03/2018 - | block, place | it in a region from the Block layor   OPERATIONS  Edit | ut page. |

- 2. Here you can add new blocks or edit existing blocks.
  - a. To edit an existing block find the block in the list and select the "Edit" button. This will load a new page that has a CK Editor that you can alter the content in the block. When you have made your change select the "Save" button at the bottom and block is now updated.
  - b. To add a new block select the "Add custom block" button at the top of the list. This will take you to a page where you can select the block type. Select "Basic block" and then you will be taken to a screen to enter a title (called Block Description) and a text area to input the content. When you are finish select the "Save" button at the bottom of the page. \*NOTE - We've Named the menu item blocks "[top level navigation item] Menu item" so that we can easily find them, you can use a different naming convention if there is something that is easier for you.
- 3. If you were just updating a block the content will now be updated. If you were adding a new block you need to now assign the block to the menu section. To do this go to "Structure" -> "TB Mega Menu" which will load a new page

| ⊖ Back to site                    | Shortcuts 👤 _ntadmin  | Devel                    |                   |  |
|-----------------------------------|-----------------------|--------------------------|-------------------|--|
| Content 🕴 Structure               | 🔇 Appearance 🚡 Extend | 🔧 Configuration 🧕 People | II Reports 🕢 Help |  |
| TB Mega Menu 🏠                    |                       |                          |                   |  |
| Home » Administration » Structure |                       |                          |                   |  |
| + Add a Mega Menu                 |                       |                          |                   |  |
| MENU NAME                         | MENU TITLE            | THEME NAME               | OPERATIONS        |  |
| main                              | Main navigation       | iam_base                 | Edit •            |  |

4. Select the "Edit" button. This will take you to a page where you can edit the menu layout.

|                                                                                                    | Back to site 📃 Manag         | e ★ Shortcuts 👤 .            | ntadmin Devel                |                                |                               |                                    |            |
|----------------------------------------------------------------------------------------------------|------------------------------|------------------------------|------------------------------|--------------------------------|-------------------------------|------------------------------------|------------|
| Config TB Mega Menu  Config TB Mega Menu Home + Administration + Structure + TB Mega Menu MegaMenu Toolbox  Cdit links This toolbox includes all settings of megamenu, just select menu then configure. There are 3 level of configuration: sub-megamenu setting, column setting, and menu item setting.  This toolbox includes all settings of megamenu, just select menu then configure. There are 3 level of configuration: sub-megamenu setting, column setting, and menu item setting.  Style  Participants   Eenefit Recipients   Employers  Union Representatives  About the Plan  Contact Us                                                                                                    | Content                      | itructure 🔇 Appearance       | 🕂 Extend 🔧 Configu           | ration                         | Reports 🕜 Help                |                                    | 1          |
| Home + Administration + Structure + TB Mega Menu  MegaMenu Toolbox  Edit links This toolbox includes all settings of megamenu, just select menu then configure. There are 3 level of configuration: sub-megamenu setting, column setting, and menu item setting. Splei Administration Default Fading  200 400 No Yes No Yes Contact Us                                                                                                    | Config TB Meg                | a Menu 🏠                     |                              |                                |                               |                                    |            |
| Edit links       Contact Us                                                                                                    | Home » Administration »      | Structure » TB Mega Menu     |                              |                                |                               |                                    |            |
| This toolbox includes all settings of megamenu, just select menu then configure. There are 3 level of configuration: sub-megamenu setting, column setting, column setting, and menu item setting.  Style Annaution Default Facing 200 400 No Yes Alloy the Plan + Contact Us                                                                                                    | MegaMenu Toolb               | ox                           |                              |                                |                               |                                    | Edit links |
| Style     Animation     Delay (m)     Duration (m)     Auto array     Alog array     Alog array     Direction (m)     Direction (m)       Participants ×     Benefit Recipients *     Employers *     Union Representatives *     About the Plan *     Contact Us                                                                                                    | This toolbox includes all se | ettings of megamenu, just se | ect menu then configure. The | re are 3 level of configuratio | n: sub-megamenu setting, coli | umn setting and menu item setting. |            |
| Participants * Benefit Recipients * Employers * Union Representatives * About the Plan * Contact Us                                                                                                    | Style Animati                | ion Delay (ms)               | Duration (ms                 | Auto a                         | Always show subm              | ienu                               | n D Report |
| Participants * Benefit Recipients * Employers * Union Representatives * About the Plan * Contact Us                                                                                                    |                              | .9                           |                              |                                |                               |                                    |            |
| i in regioner a contra completer a contra contra co | Participants *               | Renefit Recipients           | Employers *                  | Union Representatives          | About the Plan T              | Contact IIs                        |            |
|                                                                                                    |                              |                              |                              |                                |                               |                                    |            |
|                                                                                                    |                              |                              |                              |                                |                               |                                    |            |
|                                                                                                    |                              |                              |                              |                                |                               |                                    |            |
|                                                                                                    |                              |                              |                              |                                |                               |                                    |            |

5. Select the top level menu you wish to edit and click the 'block' item (There will be a label at the bottom that says 'Block'). The contextual menu at the top of the page will change and show you a dropdown titled "Blocks" which is a list of all blocks that can be added to this area. Find the block you just added in the list.

| Back to site       | Manage ★                          | Shortcuts 👤 _         | ntadmin        | Devel                 |                   |                 |                    |                                                |        |
|--------------------|-----------------------------------|-----------------------|----------------|-----------------------|-------------------|-----------------|--------------------|------------------------------------------------|--------|
| Content            | Structure \$                      | Appearance            | Extend         | 🔧 Configuration       | Le People         | Reports         | 🕜 Help             |                                                |        |
| em Configu         | uration (Mega                     | aMenu Toolbox)        |                |                       |                   |                 |                    | Ed                                             | dit li |
| is allows you to o | configure each lir<br>Extra class | nk you added in the I | Drupal core me | nu. You can: add bloc | k, have it styled | l by adding ext | ra class, set ico  | n (Bootstrap icons) and add description.       |        |
| No Yes             |                                   |                       |                |                       |                   |                 |                    | 🖺 Save 🖸 F                                     | Res    |
|                    |                                   |                       |                |                       |                   |                 |                    |                                                |        |
| Participa          | ints - Be                         | nefit Recipients 👻    | Emplo          | yers • Union          | n Representat     | ives -          | About the Pla      | Contact Us                                     |        |
|                    |                                   |                       |                |                       |                   |                 | Plan<br>Documents  | Lorem                                          |        |
|                    |                                   |                       |                |                       |                   |                 | Recent<br>Mailings | dolor sit<br>amet                              |        |
|                    |                                   |                       |                |                       |                   |                 | Plan<br>Funding    | onsectetur<br>adipiscing                       |        |
|                    |                                   |                       |                |                       |                   |                 | Notices            | elit. Duis leo<br>eros, finibus<br>id nunc sit |        |
|                    |                                   |                       |                |                       |                   |                 |                    | amet,<br>imperdiet                             |        |
|                    |                                   |                       |                |                       |                   |                 |                    | feugiat<br>quam.                               |        |

6. Once you select this select the "Save" button on the right side of the screen.

#### **11** Conclusion

All testing should be done on the Staging sites:

- https://stage-iamnpf.newtarget.net
- https://stage-iambfo.newtarget.net
- https://stage-iam401k.newtarget.net

Any questions/issues that come up while you are testing or using the sites reach out the Joe Frye at New Target by email or phone (information below) or file a ticket in the ZoHo ticket system (link below):

- Joe Frye
  - o joef@newtarget.com
- ZоНо
  - o https://projects.zoho.com/portal/newtargetinc#bugsview/734551000008491716/6